## 予約を行う手順について

1. 予約サイトのログインページに「ID」と「パスワード」を入力しログインします。

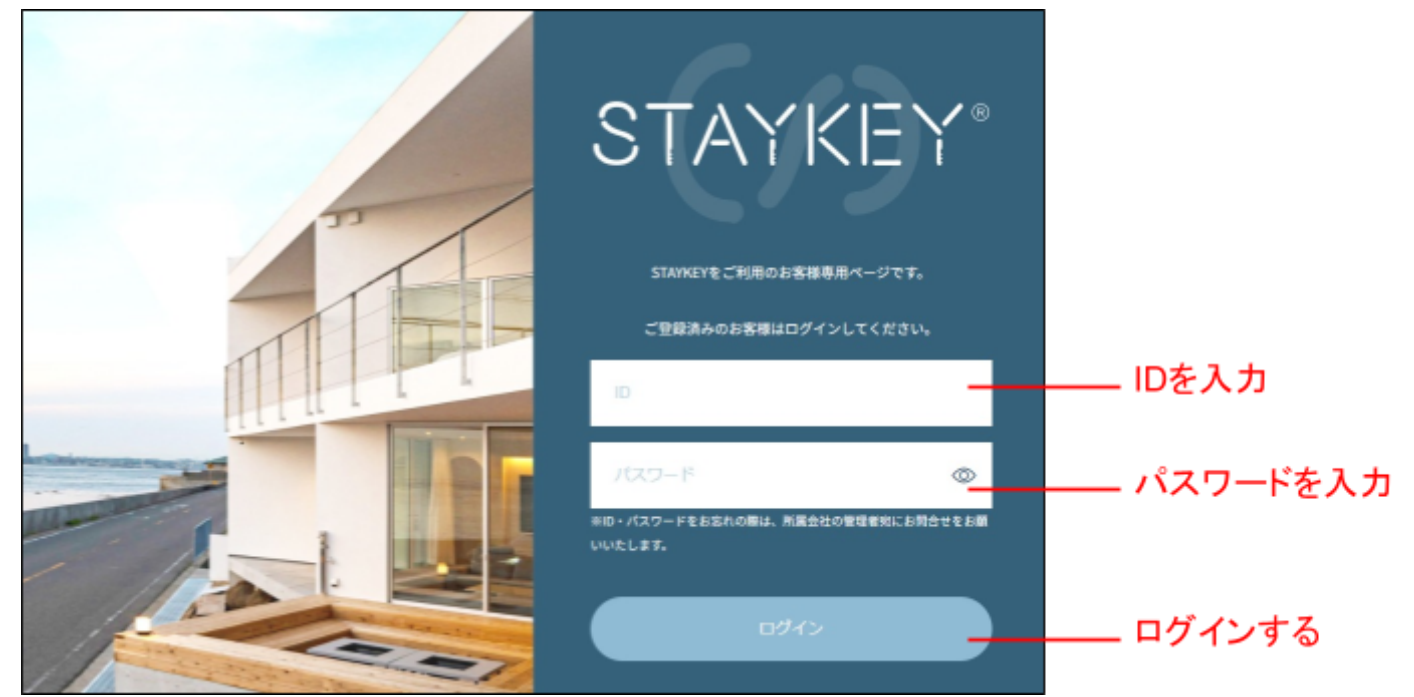

2.「ご利用宿泊施設」から予約する施設の「施設詳細・予約」を選択します。

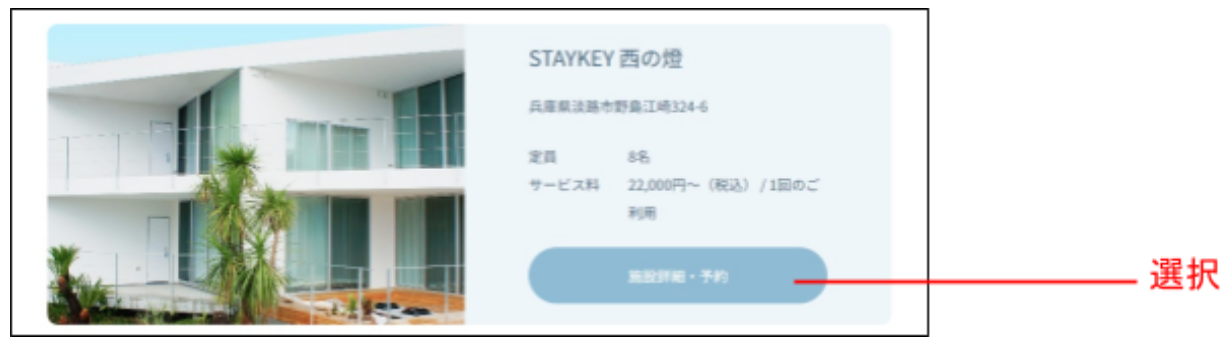

3. 施設詳細ページから「日付を指定して予約」を選択します。

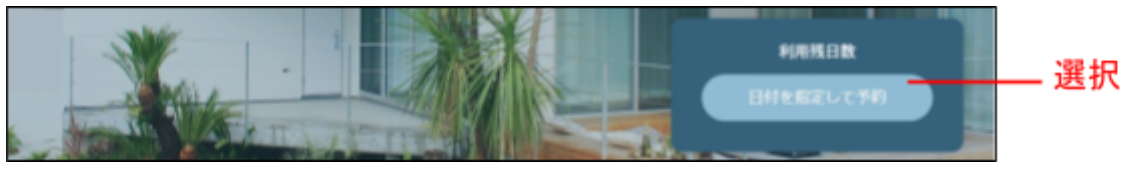

4. チェックイン日とチェックアウト日、ゲスト人数、オプションを選択し予約に進みます。

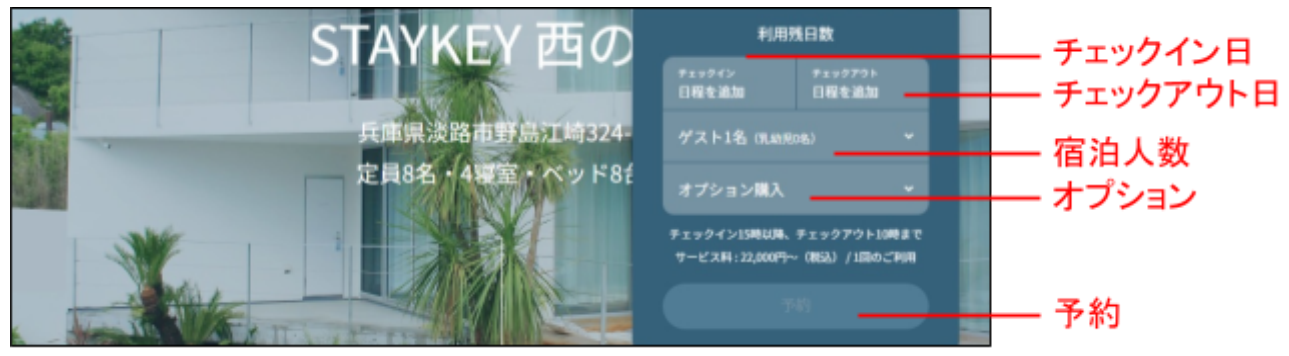

## 5. 施設利用情報と代表者様の情報を入力して次の画面に進みます。

| 7世纪2月11月1月1日单位                                                                                               |                                                                        |                                   |
|----------------------------------------------------------------------------------------------------|------------------------------------------------------------------------|-----------------------------------|
| ● 使用する部屋とペッドをお選びください。                                                                                        |                                                                        |                                   |
|                                                                                                    |                                                                        |                                   |
| 使用する記量 0-80歳<br>二郎ベッドをご利用の際は、下臣からご利用ください。<br>ROOM1   ベッドA   ベッドB ROOM2   ベッ<br>ROOM1   ベッドA   ベッドB ROOM4   ベ |                                                                        | - 施設利用情報を)                        |
| ボロンボクゴン時刻 eleite 15時から23時の頃でご指定ください                                                                          |                                                                        |                                   |
| 代表者様の情報                                                                                                    |                                                                        |                                   |
| 代表書種の抗議をご記入ください。<br>お名前 =cm 単語 =                                                                             | 1971 - 618                                                             |                                   |
| 入力してください 40                                                                                                  | 液 意用〇女                                                                 |                                   |
| 影使很多                                                                                                    |                                                                        |                                   |
| 例:123-4567                                                                                                   |                                                                        |                                   |
| Q75 sea                                                                                                    |                                                                        | 代表考様の情報                           |
| 専術部号から入力してください                                                                                               | } → -                                                                  | 一入力                               |
| 電話番号 0 erm メールフ<br>ハイフン() 石りで半角で入力ください。                                                                      | *ドレス =-201                                                             |                                   |
|                                                                                                    |                                                                        |                                   |
| 例:012-345-8708                                                                                               | info@example.co.jp                                                     |                                   |
| 例:012-345-6768<br>職業 241月                                                                                    | infa@example.co.jp                                                     |                                   |
| 例:012-345-6708<br>職績 +61<br>例:会社員                                                                            | info@example.co.jp                                                     |                                   |
| 例:012-345-6768<br>職績 196第<br>例:会社員                                                                           | info@example.co.jp                                                     | 利用規約、宿泊約款、プライバシーフ                 |
| 例:)<br>風焼 : ::::::::::::::::::::::::::::::::::                                                               |                                                                        | 利用規約、宿泊約<br>款、プライバシー7<br>シーに同意のチェ |
| <ul> <li>         ダ: 012-345-6768         <ul> <li></li></ul></li></ul>                                      | info@example co.jp<br><u>「リシー</u> = に同意 +++=<br>□-ドを送付します。<br>カしてください。 | 利用規約、宿泊約<br>                      |

 代表者様の情報で入力したメールアドレス宛に送られたワンタイムコードを入力して 決済情報の入力に進みます。

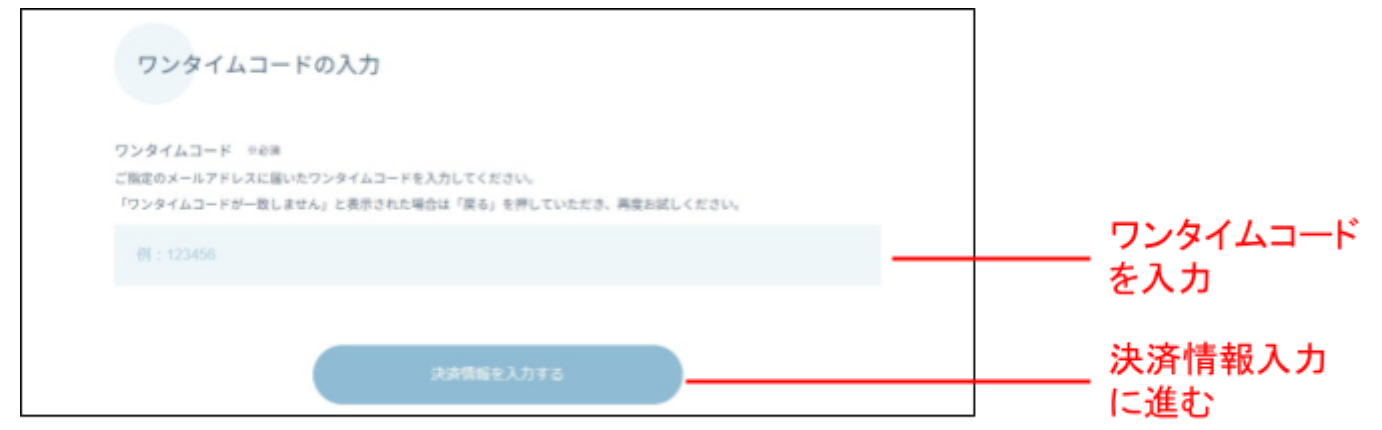

7. 予約内容と金額を確認のうえ、お支払い情報を入力し支払いを行ってください。

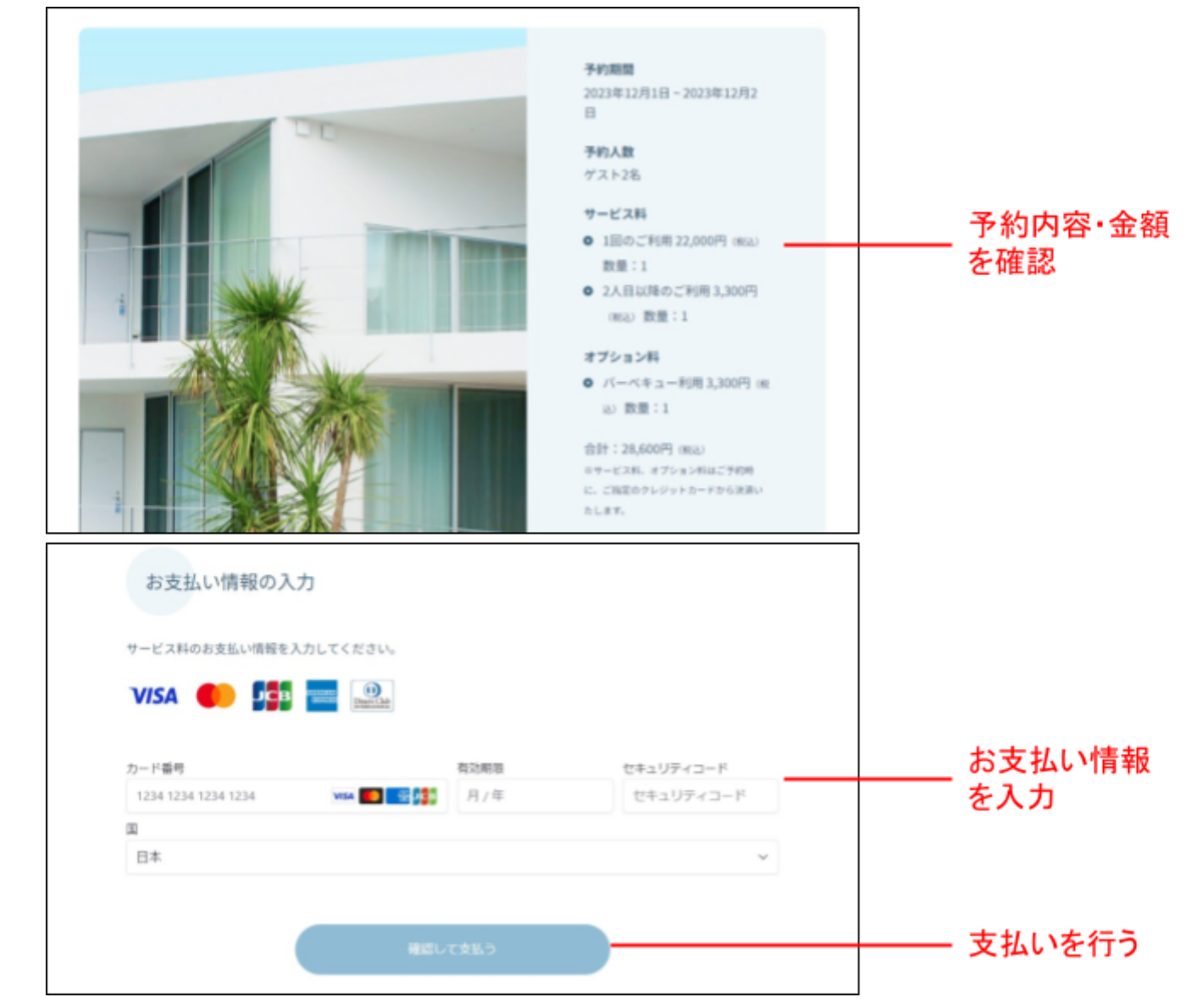

8. 代表者様のメールアドレスに宿泊予約完了メールと 「宿泊者情報入力のお願い」メールが届きます。予約は以上で完了です。

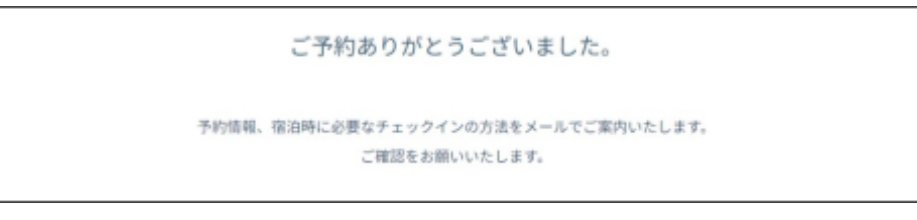